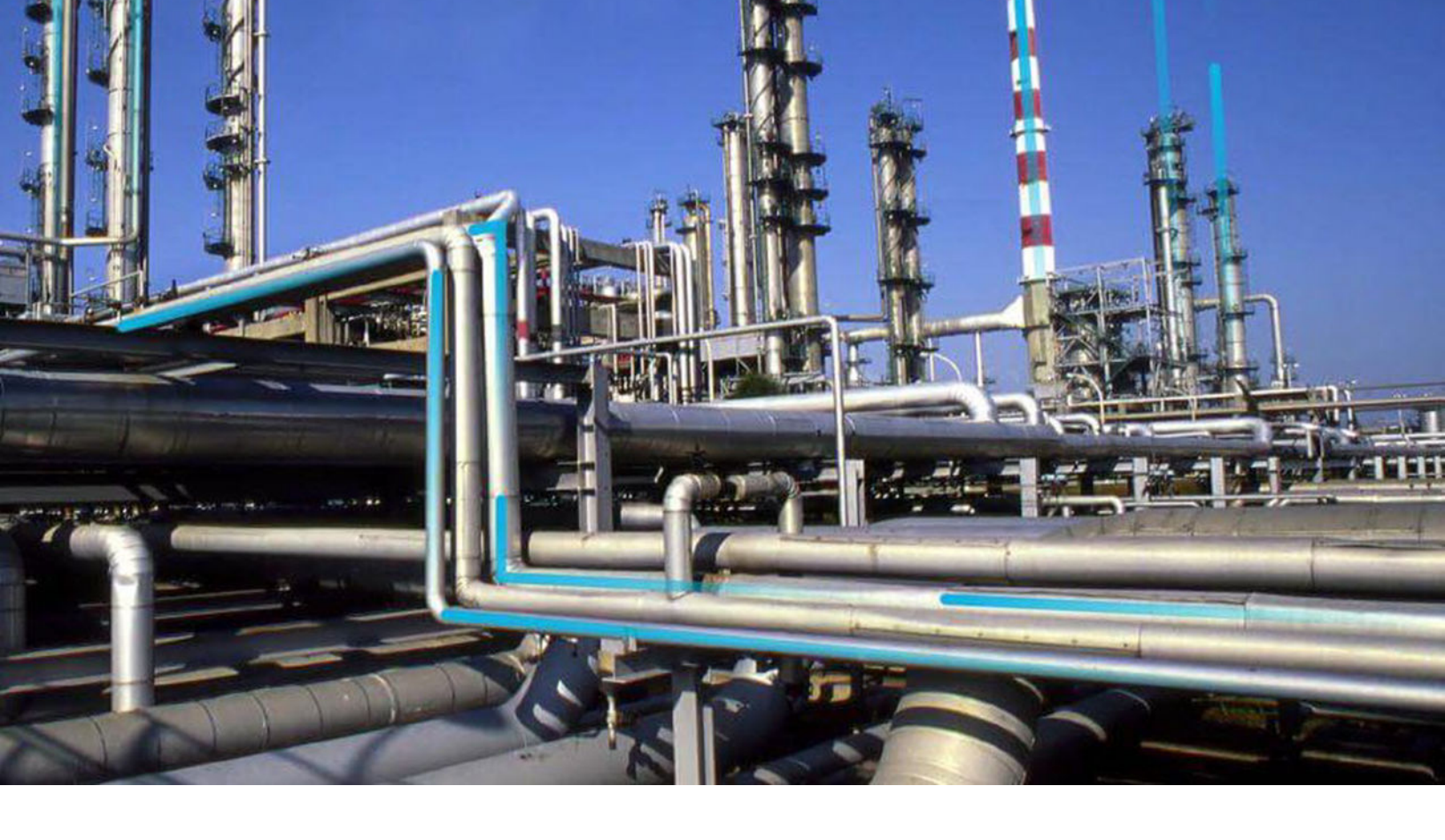

## **Inspection Field Data Collection**

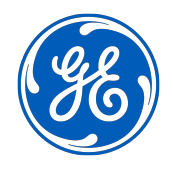

© 2021 General Electric Company

## Contents

| Chapter 1: Overview                                            | 1  |
|----------------------------------------------------------------|----|
| Overview of the Inspection Field Data Collection Module        | 2  |
| Access the Inspection Field Data Collection Overview Page      | 2  |
| Inspection Field Data Collection Workflow                      | 4  |
| <b>Chapter 2: About Inspection Field Data Collection</b>       | 5  |
| About Full and General Inspection Offline Forms                | 6  |
| About Checklist Inspection Offline Forms                       | 10 |
| About the Recommendation Offline Form                          | 15 |
| About the Inspection History Report                            | 16 |
| Access Inspections Assigned to You                             | 18 |
| Download Offline Inspections                                   | 19 |
| Download a Single Inspection                                   | 20 |
| Download Bulk Inspections                                      | 23 |
| Enable Downloaded Inspections to be Downloaded by Another User | 24 |
| Complete Inspection Field Data Collection                      | 25 |
| Access Reference Document Images                               | 27 |
| Access the Inspection History Report                           | 30 |
| Add a Reference Document Image                                 | 31 |
| Remove Inspections from a Device                               | 33 |
| Synchronize Offline Inspections                                | 34 |
|                                                                |    |

## Chapter 3: About Inspection Field Data Collection Recommendations

38

| Access Offline Inspection Recommendations                              | 39 |
|------------------------------------------------------------------------|----|
| Create Offline Inspection Recommendations                              | 40 |
| Modify Offline Inspection Recommendations                              | 43 |
| Enable Inspection Recommendations for Inspection Field Data Collection | 45 |
| Delete Offline Inspection Recommendations                              | 45 |

| Chapter 4: Reference                  | 47 |
|---------------------------------------|----|
| Offline Inspection Families           | 48 |
| Inspection Field Data Collection URLs | 50 |
| Overview Queries Folder               | 51 |

## **Copyright GE Digital**

© 2021 General Electric Company.

GE, the GE Monogram, and Predix are either registered trademarks or trademarks of All other trademarks are the property of their respective owners.

This document may contain Confidential/Proprietary information of and/or its suppliers or vendors. Distribution or reproduction is prohibited without permission.

THIS DOCUMENT AND ITS CONTENTS ARE PROVIDED "AS IS," WITH NO REPRESENTATION OR WARRANTIES OF ANY KIND, WHETHER EXPRESS OR IMPLIED, INCLUDING BUT NOT LIMITED TO WARRANTIES OF DESIGN, MERCHANTABILITY, OR FITNESS FOR A PARTICULAR PURPOSE. ALL OTHER LIABILITY ARISING FROM RELIANCE UPON ANY INFORMATION CONTAINED HEREIN IS EXPRESSLY DISCLAIMED.

Access to and use of the software described in this document is conditioned on acceptance of the End User License Agreement and compliance with its terms.

## Chapter 1

## Overview

#### **Topics:**

- Overview of the Inspection Field Data Collection Module
- Access the Inspection Field Data Collection Overview Page
- Inspection Field Data Collection
   Workflow

## **Overview of the Inspection Field Data Collection Module**

The Inspection Field Data Collection functionality provides a targeted collection of data when the device you are using is in an offline, or disconnected, state. This allows those working in the field to use the GE Digital APM mobile application to complete downloaded Inspections without being connected to a wireless to network.

You can download an inspection report and any existing records with configured offline forms to your device's internal storage for later completion. You can also configure the layout and the fields available for any offline inspection forms. This allows you to have the most efficient Inspection Management interface for your data collection. Although offline Inspections do not provide a complete, end-to-end inspection workflow, they provide a basic data collection methodology and a simplistic interface that maintains the integrity of data collection.

While collecting inspection data offline, the information is stored in your device's internal storage. Then, when your device is connected to a network, you can synchronize the completed inspection information with the GE Digital APM database.

Offline forms are categorized into Full Inspections, General Inspections, Checklist Inspections, or Inspection Recommendations.

#### Important:

Be aware that data integrity issues may occur in the following scenarios:

- When synchronizing offline inspection data, if connectivity is lost, the state inspection will return to Pending Sync. The synchronization process will continue once connectivity is restored.
- When working offline, if an online inspection record is locked, synchronizing the offline inspection with the GE Digital APM database will result in an error indicating that the record cannot be changed.

## Access the Inspection Field Data Collection Overview Page

#### Procedure

In the module navigation menu, select **Integrity** > **Inspection Field Data Collection**. The **Inspection Field Data Collection Overview** page appears, displaying a list of inspections that you have downloaded.

#### Inspection Field Data Collection Overview

| My Open Inspec | tions <b>3</b> P                                                                                                    | ending                                                        | 1 Ready To Sync                    |
|----------------|----------------------------------------------------------------------------------------------------|---------------------------------------------------------------|------------------------------------|
| 3 Overdue      |                                                                                                    |                                                               | Remove from Device                 |
| INSP-691       | Asset:<br>RF097-014 ~ ~ QA RBI<br>EVRGREEN EQUIP14<br>Functional location:<br>MRD-ROA-REFN-RF097-<br>EVRGREEN ~ RBI-EVERGREEN- | Inspection<br>Document Type:<br>API 510 External<br>Checklist | Commencement<br>Date:<br>4/24/2018 |
| INSP-1034      | Asset:<br>~ ~ EQU FOR CMBD CONF VAL<br>Functional location:<br>MRD-MI-TEST-RBI-EQUIPMENT<br>~ RBI Equipment                    | Inspection<br>Document Type:<br>Full Inspection               | Commencement<br>Date:<br>7/20/2018 |
| INSP-1907      | Functional location:<br>AUTO FL FOR INSP TASKS ~                                                                               | Inspection<br>Document Type:<br>Full Inspection               | Commencement<br>Date:<br>3/22/2019 |

The **My Open Inspections** section displays inspections that are assigned to you, and are available for download for inspection field data collection.

The Pending section displays a list of downloaded inspections that can be accessed offline.

In this section, downloaded inspections are grouped into the following categories:

- **Overdue**: Displays a list of downloaded inspections that are past their due date.
- Due in 7 Days: Displays a list of downloaded inspections that need to be completed in the next seven days.
- **Due in More than 7 Days**: Displays a list of downloaded inspections with due dates are more than seven days in the future.

The **Ready to Sync** section displays a list of downloaded inspections for which field data has been collected. These inspections are ready to be synced with your GE Digital APM database.

Both the **Pending** and the **Ready to Sync** sections display the following information about each inspection:

- Asset: The Equipment Record ID to which the downloaded inspection is linked.
- **Functional Location**: The ID of the Functional Location record linked to the downloaded Inspection record.
- Inspection Document Type: The type of inspection used in the downloaded Inspection record.
- Commencement Date: The day on which the downloaded inspection was created.

#### Results

- You can now evaluate inspection tasks which are coming due or are overdue.
- If needed, you can create inspection for identified inspection tasks.

## **Inspection Field Data Collection Workflow**

This workflow provides the basic, high-level steps for using this module. The steps and links in this workflow do not necessarily reference every possible procedure. For more procedures, see the links in the Related Information section.

- 1. Access Inspections that have been assigned to you.
- 2. Download the Inspections that you want to complete offline.
- 3. Complete offline field data collection.
- 4. Add Reference Document images.
- 5. Create offline Inspection Recommendations.
- 6. Sync completed offline Inspections to your GE Digital APM server.

## Chapter

# 2

## **About Inspection Field Data Collection**

#### **Topics:**

- About Full and General Inspection Offline Forms
- About Checklist Inspection
   Offline Forms
- About the Recommendation Offline Form
- About the Inspection History
   Report
- Access Inspections Assigned to You
- Download Offline Inspections
- Download a Single Inspection
- Download Bulk Inspections
- Enable Downloaded Inspections to be Downloaded by Another User
- Complete Inspection Field Data Collection
- Access Reference Document
   Images
- Access the Inspection History Report
- Add a Reference Document Image
- Remove Inspections from a
   Device
- Synchronize Offline Inspections

## **About Full and General Inspection Offline Forms**

You can download and complete both Full and General Inspections offline. The following subsections are available for Full and General Inspections:

- Full Inspections
  - General Finding
  - Bundle Sub Inspection
  - Pressure Test Sub Inspection
- General Inspections
  - General Finding
  - Pressure Test Sub Inspection

#### **Full Inspection Offline Forms**

This section displays information that is stored in the offline Full Inspection record. An example of the offline form is shown in the following image.

| <                                 | Inspection Details                       |
|-----------------------------------|------------------------------------------|
|                                   | 🗹 Create Recommendation 💿 Take Picture 📐 |
| sset ID                           | Functional Location ID                   |
| HE-1608 CRUDE-HVY. ATMOS. GAS OIL | 016-E-E3104A CRUDE-HVY. ATMOS. GAS OIL   |
| nspection Reference               | Commencement Date                        |
| INSP-2                            | 7/18/2005 9:30 AM                        |
| nspection Headline                | Equipment Operating State                |
| Full Inspection HE1608            | On-Line (ON-LINE)                        |
|                                   |                                          |
| nspection Summary                 |                                          |

#### **General Inspection Offline Form**

This section displays information that is stored in the offline General Inspection record. An example of the offline form is shown in the following image.

| <                              | Inspection Details                            |
|--------------------------------|-----------------------------------------------|
|                                | 🗹 Create Recommendation 🖾 Take Picture 📃      |
| sset ID                        | Functional Location ID                        |
| ~ ~ QA IM Equipment Automation | MRD-MI-TEST-AUTOMATION ~ Automation Test Data |
| nspection Reference            | Commencement Date                             |
| INSP-1963                      | 3/25/2019 3:11 PM                             |
| nspection Headline             | Equipment Operating State                     |
| General Inspection             | On-Line (ON-LINE)                             |
| 1spection Summary              |                                               |

#### **General Finding Offline Form**

**Important:** Downloaded General Findings records will display both the Profile and the Method from the record, and these fields cannot be modified offline. If a user creates a new General Findings record offline, the Profile and Method fields cannot be edited until the record has been synced to your GE Digital APM server and accessed online. Therefore, Inspection Management Best Practices suggest creating General Findings records online prior to downloading them for offline completion.

This section displays information that is stored in the offline General Finding record. An example of the offline form is shown in the following image.

| 7                                                        | General Fin                        | ding                                                                                                    |                         |
|----------------------------------------------------------|------------------------------------|----------------------------------------------------------------------------------------------------|-------------------------|
| 8                                                        | General Fill                       | lung                                                                                                    |                         |
| Add General Finding                                      |                                    |                                                                                                    |                         |
| ALL Observation (OBSERVATION)                            | ⊠ Cre                              | eate Recommendation                                                                                                    | Take Picture            |
| Headline                                                 | Туре                               |                                                                                                    |                         |
| Tube sheet - Visual Inspection                           | Obser                              | vation (OBSERVATION)                                                                                                    | $\sim$                  |
| Location Details                                         |                                    |                                                                                                    |                         |
| Tube sheet                                               |                                    |                                                                                                    |                         |
| Damage Mode                                              | As Found                           | Degradation Mechanism                                                                                                   |                         |
| Fouling (FOULING)                                        | <ul> <li>✓ Microb</li> </ul>       | biological Attack (MICROBIOLOGICAL ATTACK)                                                                              | $\sim$                  |
| Finding Summary                                          |                                    |                                                                                                    |                         |
| Bundle was removed for inspection. Brier to cleaning has | avy fouling was observed on        | the portion of the tube sheet. No significant ch                                                                        | anges were              |
| noted in the tube.                                       |                                    |                                                                                                    |                         |
| noted in the tube.                                       |                                    |                                                                                                    | <u>الا</u>              |
| noted in the tube.                                       | Action Tab                         | ken Description                                                                                                    | الا                     |
| Action Taken Code None (NONE)                            | Action Tak                         | ken Description<br>a large text test for inspection reports. Note: da                                                   | ≥<br>ta for the reports |
| Action Taken Code None (NONE)                            | Action Tak<br>This is a<br>and sut | ken Description<br>a large text test for inspection reports. Note: da<br>b reports comes from the inspection datasheets | a for the reports       |

#### **Bundle Sub-Inspection Offline Form**

This section displays information that is stored in the offline Bundle Sub Inspection record. An example of the offline form is shown in the following image.

| <                                                          | Bundle Sub-Inspection                                                                     |
|------------------------------------------------------------|-------------------------------------------------------------------------------------------|
| Add Bundle Sub-Inspection                                  |                                                                                           |
| INSP-2-BNDL                                                | 🗎 Delete Record 💿 Take Picture                                                            |
| Bundle Tag                                                 | Bundle Type                                                                               |
| BundleTag-0001                                             | U-Tube (U-TUBE)                                                                           |
| Total Number Of Tubes In Bundle                            | Action This Inspection                                                                    |
| 150                                                        | Tubes Plugged (TUBES PLUGGED)                                                             |
| Tubes Plugged At Inspection Start                          | Tubes Plugged During This Inspection                                                      |
| 12                                                         | 2                                                                                         |
| Tubes (Plugged At Start) Replaced                          | Tubes (Not Previously Plugged) Replaced                                                   |
| 0                                                          | 0                                                                                         |
| Bundle Inspection Summary                                  |                                                                                           |
| This is a large text test for inspection reports. Note: da | ta for the reports and sub reports comes from the inspection datasheets for observations, |

#### Pressure Test Sub-Inspection Offline Form

This section displays information that is stored in the offline Pressure Test Sub Inspection record. An example of the offline form is shown in the following image.

|                                  | Test Cub langestion           |
|----------------------------------|-------------------------------|
| < Pressu                         | re lest Sub-Inspection        |
| Add Pressure Test Sub-Inspection |                               |
| INSP-2-PT                        | Delete Record 💿 Take Picture  |
| Test Media (Shell)               | Test Media (Tube)             |
| Water (WATER)                    | V Water (WATER)               |
| Test Pressure (Shell)            | Test Pressure (Tube)          |
| 75 (Pounds/Sq Inch Gage)         | 75 (Pounds/Sq Inch Gage)      |
| Test Duration (Shell)            | Test Duration (Tube)          |
| 30 (Minutes)                     | 30 (Minutes)                  |
| Test Media Temperature (Shell)   | Test Media Temperature (Tube) |
| 75 (Degrees Fahrenheit)          | 75 (Degrees Fahrenheit)       |
| No. of Gauges Used (Shell)       | No. of Gauges Used (Tube)     |
| 2                                | 2                             |
| SRV Set Pressure (Shell)         | SRV Set Pressure (Tube)       |
| 120 (Pounds/Sg Inch Gage)        | 120 (Pounds/Sg Inch Gage)     |

## **About Checklist Inspection Offline Forms**

The following Checklist Inspections are available for completion offline:

- API 510 External Checklist
- API 510 Internal Checklist
- API 510 Internal Exchanger Checklist
- API 570 External Checklist
- API 653 External Checklist
- API 653 Internal Checklist
- External PRD Checklist
- PRD Pop Test Checklist

**Note:** If you are completing the inspection data for a checklist event that has health evaluations created, the offline form and data for the Inspection Health Evaluations are automatically downloaded along with the inspection.

**Note:** Each checklist category section displays an icon specific to that category and has a Health Assessment card including all Checklist Finding Items. This helps in defining the health assessment value and comments.

#### **API 510 External Checklist Offline Form**

This section displays information that is stored in the offline API 510 External Checklist record. An example of the offline form is shown in the following image.

| /                                     | Inspection Details                     |              |
|---------------------------------------|----------------------------------------|--------------|
|                                       | inspection Details                     |              |
|                                       | 🗹 Create Recomme                       | ndation      |
| isset ID                              | Functional Location ID                 |              |
| RF097-016 ~ ~ QA RBI EVRGREEN EQUIP16 | MRD-ROA-REFN-RF097-EVRGREEN ~ RBI-EVEI | RGREEN-UNIT1 |
| nspection Reference                   | Commencement Date                      |              |
| INSD 1011                             | 1/2/1999 4:39 AM                       |              |

The following sections are available for data collection in the API 510 External Checklist Inspection offline form:

- General
- Connections
- Supports
- Relief Devices

#### **API 510 Internal Checklist Offline Form**

This section displays information that is stored in the offline API 510 Internal Checklist record. An example of the offline form is shown in the following image.

| <                                     | nspection Details                      |
|---------------------------------------|----------------------------------------|
|                                       | 🗹 Create Recommendation 👘 Take Picture |
| Asset ID                              | Functional Location ID                 |
| ~ ~ QA EQU FOR 510 INT CHECKLIST INSP | 510 INT CHECKLIST INSP ~ FL ~          |
| nspection Reference                   | Commencement Date                      |
| INSP-2129                             | 5/8/2019 11:48 AM                      |
| nsnartion Summary                     |                                        |
| Tavé area                             |                                        |

The following sections are available for data collection in the API 510 Internal Checklist Inspection offline form:

- Shell
- Head
- Nozzles
- Internals

• Linings

#### **API 510 Internal Exchanger Checklist Offline Form**

This section displays information that is stored in the offline API 510 Internal Exchanger Checklist record. An example of the offline form is shown in the following image.

| <                                     | Inspection Details                                |
|---------------------------------------|---------------------------------------------------|
|                                       | 조 Create Recommendation 💿 Take Picture            |
| sset ID                               | Functional Location ID                            |
| RF002-037 ~ ~ QA RBI EVRGREEN EQUIP37 | MRD-ROA-REFN-RF002-EVRGREEN ~ RBI-EVERGREEN-UNIT2 |
| spection Reference                    | Commencement Date                                 |
| INSP-746                              | 4/26/2018 2:07 AM                                 |

The following sections are available for data collection in the API 510 Internal Exchanger Checklist Inspection offline form:

- Shell
- Head
- Nozzles
- Internals
- Linings
- Channel/Bundle

#### **API 570 External Checklist Offline Form**

This section displays information that is stored in the offline API 570 External Checklist record. An example of the offline form is shown in the following image.

| <                            | Inspection Details                            |
|------------------------------|-----------------------------------------------|
|                              | <b>조 Create Recommendation</b> ⓒ Take Picture |
| isset ID                     | Functional Location ID                        |
| ~ ~ QA AUTO EQUIP INSP TASK1 | AUTO FL FOR INSP TASKS ~                      |
| nspection Reference          | Commencement Date                             |
| INSP-1927                    | 3/22/2019 3:28 PM                             |

The following sections are available for data collection in the API 570 External Checklist offline form:

- General
- Connections
- Supports
- Insulation

#### **API 653 External Checklist Offline Form**

This section displays information that is stored in the offline API 570 External Checklist record. An example of the offline form is shown in the following image.

| inspection history                        | y for Check-In                                                                                                    |
|-------------------------------------------|----------------------------------------------------------------------------------------------------|
| ection Details                            | >                                                                                                    |
| 🗹 Create Recommendation                   | Take Picture                                                                                                    |
| Functional Location ID                    |                                                                                                    |
| MRD-MI-TEST-RBI-EQUIPMENT ~ RBI Equipment |                                                                                                    |
| Commencement Date                         |                                                                                                    |
| 7/31/2018 8:51 PM                         | Ē                                                                                                    |
|                                           | Create Recommendation<br>Functional Location ID<br>MRD-MI-TEST-RBI-EQUIPMENT ~ RBI Equipment<br>Commencement Date<br>7/31/2018 8:51 PM |

The following sections are available for data collection in the API 653 External Checklist Inspection offline form:

- General
- Connections
- Supports

#### **API 653 Internal Checklist Offline Form**

This section displays information that is stored in the offline API 653 Internal Checklist record. An example of the offline form is shown in the following image.

| <                          | Inspection Details                        |      |
|----------------------------|-------------------------------------------|------|
|                            | 🖄 Create Recommendation 🚳 Take Pictu      | re 🔼 |
| isset ID                   | Functional Location ID                    |      |
| ~ ~ QA EQUP INSP W MULT DM | MRD-MI-TEST-RBI-EQUIPMENT ~ RBI Equipment |      |
| nspection Reference        | Commencement Date                         |      |
| INSP-274                   | 1/17/2017 8:41 PM                         | Ē    |

The following sections are available for data collection in the API 653 Internal Checklist Inspection offline form:

- Shell
- Roof
- Nozzles
- Internals
- Linings
- Bottom

#### **External PRD Checklist Offline Form**

This section displays information that is stored in the offline External PRD Checklist record. An example of the offline form is shown in the following image.

| tion Details >                         |
|----------------------------------------|
|                                        |
| 🗹 Create Recommendation 💿 Take Picture |
| Functional Location ID                 |
| QA FL FOR VIEW INSP ~ QA TEST FL DESC  |
| Commencement Date                      |
| 3/26/2019 5:16 AM                      |
|                                        |

The following sections are available for data collection in the External PRD Pop Test Checklist Inspection offline form:

- General
- Connections

#### **PRD Pop Test Checklist Offline Form**

This section displays information that is stored in the offline PRD Pop Test Checklist record. An example of the offline form is shown in the following image.

| INSP-1842 (PRD Pop Test Checklist)<br>~~ EQU1 FOR BULK REPORT |                 | Inspection Histo            | Ready for Check-In |   |
|---------------------------------------------------------------|-----------------|-----------------------------|--------------------|---|
| <                                                             | Inspection Deta | ils                         |                    | > |
|                                                               |                 | 🗹 Create Recon              | mmendation         | ~ |
| Asset ID                                                      | Function        | al Location ID              |                    |   |
| ~ ~ EQU1 FOR BULK REPORT                                      | FL FO           | R BULK INSPECTION REPORTS ~ |                    |   |
| nspection Reference                                           | Commen          | cement Date                 |                    |   |
| INSP-1842                                                     | 9/28/2          | 2018 3:10 PM                | <b>a</b>           |   |
| eak Test Results                                              | Leak Cate       | egory                       |                    |   |
|                                                               | ~               |                             |                    |   |
| Design Set Pressure                                           | Over Pres       | ssure Test Results          |                    |   |
| Numeric input                                                 |                 |                             | $\sim$             | ~ |
| As Found Pop Pressure                                         | As Left Po      | op Pressure                 |                    |   |
| Numeric input                                                 | Nume            | ric input                   |                    |   |
| nspection Summarv                                             |                 |                             |                    |   |
| Text area                                                     |                 |                             |                    |   |
|                                                               |                 |                             |                    |   |

The following sections are available for data collection in the PRD Pop Test Checklist Inspection offline form:

- As Found
- Valve Rework
- Corrosion

### **About the Recommendation Offline Form**

You can download and complete inspections containing Inspection Recommendations for use offline when the **Enable Inspection Recommendations for Inspection Field Data Collection** preference is marked as true.

This section displays information contained in the Inspection Recommendations datasheet.

| 0      | Existing 510 Internal Checklis               | t Inspection Recomm    | ien 💠 |
|--------|----------------------------------------------|------------------------|-------|
| nspect | Take Picture                                 |                        |       |
|        | Recommendation ID                            |                        |       |
|        | REC-10063                                    |                        |       |
|        | Asset ID                                     | Functional Location ID |       |
|        | Text input                                   | 510 INT CHECKLIST INSP | °∼ FL |
|        | Recommendation Headline                      | Recommendation Basis   |       |
|        | Existing 510 Internal Checklist Inspection F | Internal Inspection    |       |
|        | Inspection Profile Item                      | Target Completion Date |       |
|        | FL                                           | 5/24/2019 10:50 PM     |       |
|        | Recommendation Description                   |                        |       |
|        | 510 Internal Checklist FL                    |                        | لا    |
|        |                                              | Cancel                 | Save  |

## **About the Inspection History Report**

The Inspection Field Data Collection Inspection History Report displays the two most recent Inspections that are in the Approved state for that asset or Functional Location. You can view the Inspection History report from its parent Offline Inspection Form.

## **Inspection History Report**

| Asset Details                          |          |                                                   |                           |  |
|----------------------------------------|----------|---------------------------------------------------|---------------------------|--|
| Functional Location ID<br>Asset ID     | MRD-MI-  | TEST-RBI-DLOAD-EQUIP ~ RBI Dataload<br>I DL EOU10 | der Equipment             |  |
|                                        |          |                                                   |                           |  |
|                                        |          |                                                   |                           |  |
| Inspection Reference                   | INSP-61  | 1                                                 |                           |  |
| Completion Date                        | 4/30/201 | 7                                                 |                           |  |
| Inspection Summary                     |          |                                                   |                           |  |
| General Findings                       |          |                                                   |                           |  |
| Inspection Profile Item                |          | Inspection Method Item                            | Туре                      |  |
| ANNULAR PLATE                          |          | Acoustic Emission (AE)                            | Observation (OBSERVATION) |  |
| Damage Mode                            |          | As Found Degradation Mechanism                    | Action Taken Code         |  |
| Corrosion - General (CORRO<br>GENERAL) | DSION -  | General Corrosion (GENERAL<br>CORROSION)          | None (NONE)               |  |
| Finding Summary                        |          | Test Finding Summary                              |                           |  |
|                                        |          |                                                   | -                         |  |
| Inspection Profile Item                |          | Inspection Method Item                            |                           |  |
| BEARINGS                               |          | Penetrant lesting - Visible (PTV)                 | Observation (OBSERVATION) |  |
| Damage Mode                            |          | As Found Degradation Mechanism                    | Action Taken Code         |  |
| No Data Available                      |          | No Data Available                                 | None (NONE)               |  |
| Finding Summary                        |          | No Data Available                                 |                           |  |
| Inspection Profile Item                |          | Inspection Method Item                            | Туре                      |  |
| No Data Available                      |          | No Data Available                                 | Observation (OBSERVATION) |  |
| Damage Mode                            |          | As Found Degradation Mechanism                    | Action Taken Code         |  |
| Blistering (BLISTERING)                |          | General Corrosion (GENERAL<br>CORROSION)          | None (NONE)               |  |
| Finding Summary                        |          | Test123                                           |                           |  |

The Inspection History report includes the following sections:

- Asset Details: Displays details about the asset or Functional Location for the selected inspection.
- **Inspection History**: Displays the following information about the last two inspections for the asset or Functional Location that are in the Approved state:
  - If the selected Inspection is for an asset, then the last two Inspections created for that asset appear.
  - If the selected Inspection is for a Functional Location but not for an asset of that Functional Location, the last two Inspections created for the Functional Location appear.

**Note:** The Inspections on the Inspection History Report appear in descending order based on the value in the Completion Date field of the Inspection record.

- **Inspection Confidence Evaluation**: Displays the RBI Degradation Mechanisms for which the Inspection has been performed.
- **General Findings**: Displays the General Findings results for the Inspection.
- **Inspection Recommendation History**: Displays the last three Inspection Recommendations that have been generated for the asset or Functional Location. The Inspection Recommendations are listed in descending order based on the value in the Creation Date field. The Inspection Recommendations in the following states appear:
  - Implemented
  - Approved
  - In Progress
- Corrosion Analysis Summary: Displays content from the active TM Asset Corrosion Analysis.

## **Access Inspections Assigned to You**

#### **About This Task**

To access an inspection from the **My Open Inspections** page, you must be one of the following:

- A Report Owner on inspections with status Draft or Re-Referred.
- A Reviewer of inspections with status Pending Approval State.

#### Procedure

- 1. Access the Inspection Field Data Collection Overview page.
- 2. Select the **My Open Inspections** tab.

The **My Open Inspections** section appears, displaying a list of inspections that have been assigned to you.

Inspection Field Data Collection Overview

| My Open Inspections |               | 0 Pe               | O Pending            |                | O Ready To Sync     |                 |         |
|---------------------|---------------|--------------------|----------------------|----------------|---------------------|-----------------|---------|
| ôô                  |               |                    |                      |                |                     |                 | d.      |
|                     | INSPECTION ID | INSPECTION FAMILY  | COMMENCEMENT DATE    | ASSET ID       | INSPECTION HEADLINE | INSPECTION LOCK | DOWNLO/ |
|                     | INSP-2056     | Full Inspection    | 3/28/2019 1:24:44 PM | ~ ~ QA EQUP IN |                     |                 |         |
|                     | INSP-2055     | Full Inspection    | 3/28/2019 1:14:49 PM | ~ ~ QA EQUP IN |                     |                 |         |
|                     | INSP-2054     | General Inspec     | 3/28/2019 1:09:11 PM |                |                     | $\checkmark$    |         |
|                     | INSP-1907     | Full Inspection    | 3/22/2019 5:54:13 AM |                |                     |                 |         |
|                     | INSP-1906     | API 510 Extern     | 3/22/2019 5:46:47 AM |                |                     | ✓               |         |
|                     | INSP-1755     | Full Inspection    | 9/27/2018 3:40:03 AM | EQTN-QA-EQ-I   |                     | ✓               |         |
|                     | INSP-1034     | Full Inspection    | 7/20/2018 4:46:43 AM | ~ ~ EQU FOR C  |                     |                 |         |
|                     | INSP-694      | General Inspec     | 4/24/2018 3:51:19 PM | RF097-014 ~ ~  |                     |                 |         |
|                     | INSP-693      | API 510 Intern     | 4/24/2018 3:50:19 PM | RF097-014 ~ ~  |                     |                 |         |
|                     | INSP-691      | API 510 Extern     | 4/24/2018 3:48:30 PM | RF097-014 ~ ~  |                     |                 |         |
|                     | INSP-227      | Full Inspection    | 12/14/2015 7:00:00   |                |                     | ✓               |         |
|                     | INSP-228      | Bundle Inspect     | 12/14/2015 7:00:00   | ~ ~ BLK RVW IN |                     | $\checkmark$    |         |
|                     | INSP-229      | General Inspec     | 12/14/2015 7:00:00   |                |                     | ✓               |         |
|                     | INSP-230      | Pressure Test I    | 12/14/2015 7:00:00   | ~ ~ BLK RVW IN |                     | $\checkmark$    |         |
|                     | INSP-240      | General Inspec     | 12/14/2015 7:00:00   | ~ ~ BLK RVW IN |                     | $\checkmark$    |         |
|                     |               |                    | / /                  |                |                     |                 |         |
| Rows pe             | er page 50    | <b>100</b> 200 500 |                      |                | 1 - 48 c            | of 48 Results   | 1       |

#### **Next Steps**

Download offline inspections

## **Download Offline Inspections**

#### **Before You Begin**

- You must be a member of the MI Inspection Security Group to download offline inspections.
- For an inspection to be downloaded, an offline form must be configured for the families it contains. The following Inspection Families have baseline configurations:
  - Inspections:
    - Full Inspection
    - General Inspection
  - Sub-Inspections:
    - Bundle Sub-Inspection
    - Pressure Test Sub-Inspection
  - Checklist Inspections:
    - API 510 External Checklist
    - API 510 Internal Checklist
    - API 510 Internal Exchanger Checklist
    - API 570 External Checklist

- API 653 External Checklist
- API 653 Internal Checklist
- External PRD Checklist
- PRD Pop Test Checklist
- Findings:
  - Checklist Finding
  - General Finding
- Any existing Inspection Recommendations for the Inspection are also downloaded when the Enable Inspection Recommendations for Inspection Field Data Collection preference is set to true.

#### Procedure

Do one of the following:

- Download a single inspection.
- Download bulk inspections.

## **Download a Single Inspection**

#### Procedure

- 1. Access the Inspection Management Overview page.
- 2. Select the **Inspection Assets** tab, and then select the Asset ID for the asset containing the inspections that you want to download.

The **Inspection Management Overview** page appears, displaying the inspections for the selected asset.

| μ                   | à                            | 🔅 Inspectverview           | × 🎊 Asset:ML Plot | ×            |          |             | E.   | Q | ? | 钧 |
|---------------------|------------------------------|----------------------------|-------------------|--------------|----------|-------------|------|---|---|---|
| Inspec<br>Asset ID: | tion Manag<br>~ ~ AQA Test T | gement Overview<br>ML Plot |                   |              |          |             |      |   | + | : |
| 2<br>Inspe          | ections                      | 2<br>Inspec                | ction Tasks       | 0<br>Recomme | ndations | 6<br>Work P | acks |   |   |   |

3. Select the Inspections tab.

A list of inspections contained in the asset appears.

√ Inspection Management Overview

Asset: Home

| 140<br>Inspection Assets   | 397<br>Underlying Open Inspect | 90<br>Underlying Inspection Ta | 123<br>Underlying Recommend | 6<br>Work Packs |
|----------------------------|--------------------------------|--------------------------------|-----------------------------|-----------------|
| EOUIPMENT TECHNICAL NUMBER | ↓ ASSET ID                     |                                |                             |                 |
| ZL0032-097                 | ZL0032-097 ~ L0                | OOP SYSTEMS ~ 0000000000       | 01058807                    |                 |
| ZL0003-097                 | ZL0003-097 ~ L0                | OOP SYSTEMS ~ 0000000000       | 01058787                    |                 |
| TECH-001                   | TECH-001 ~ ~ EC                | OU UPDT INSP W CMMS TECH       | NUM                         |                 |
| RF097-018                  | RF097-018 ~ ~ Q                | A RBI EVRGREEN EQUIP18         |                             |                 |
| RF097-017                  | RF097-017 ~ ~ Q                | A RBI EVRGREEN EQUIP17         |                             |                 |
| RF097-016                  | RF097-016 ~ ~ Q                | A RBI EVRGREEN EQUIP16         |                             |                 |
| RF097-015                  | RF097-015 ~ ~ Q                | A RBI EVRGREEN EQUIP15         |                             |                 |
| RF097-014                  | RF097-014 ~ ~ Q                | A RBI EVRGREEN EQUIP14         |                             |                 |
| Rows per page 50 100       | 200 500                        |                                | 1 - 100 of 140              | Results ← 1 2 → |

 Select the Inspection ID of the inspection that you want to download. The Inspection Overview workspace for the selected Inspection appears, displaying the Inspection Data section.

| Inspection Overview Full Inspection: INSP-210 | <ul> <li>Full Inspection: INSP-210</li> <li>Asset ID: ~ ~ AQA Test TML Plot</li> </ul> |                                  | ₫ 🗹 🗐        |
|-----------------------------------------------|----------------------------------------------------------------------------------------|----------------------------------|--------------|
| < + & !                                       | Inspection Data                                                                        | Inspection Confidence Evaluation | Team Members |
| Asset Corrosion Analysis (0)                  | Inspection Details                                                                     |                                  | Save         |
| Bundle Sub-Inspection (0)                     | Datasheet ID:<br>Full Visual Inspection                                                | S R                              | ite:         |
| General Finding (2)                           | Visual                                                                                 | lang a                           |              |
| Pressure Test Sub-Inspection (0)              | Details                                                                                |                                  |              |
| Inspection Task (1)                           | Value(s) Inspection Reference                                                          |                                  |              |
|                                               | INSP-210                                                                               |                                  |              |
|                                               | Asset ID                                                                               |                                  |              |
|                                               | ~ ~ AQA Test TML Plot                                                                  |                                  |              |
|                                               | Asset ID Link                                                                          |                                  |              |
|                                               | Open Asset Datasheet.                                                                  |                                  |              |
|                                               | Equipment Technical Number                                                             |                                  |              |
|                                               | Text input                                                                             |                                  |              |
|                                               | Functional Location ID                                                                 |                                  |              |
|                                               | AQA Test TML Plot ~ MRD-MI-TEST-TM                                                     | I-EQ001                          |              |

5. In the upper-right corner of the **Inspection Overview** workspace, select  $\checkmark$ .

**Important:** The  $\stackrel{\checkmark}{\rightharpoonup}$  button is disabled if the inspection is locked, currently downloaded to a device, or there are no offline forms configured for that event.

The **Download Inspection History Report** window appears.

6. If you want to download both the Inspection and the Inspection History Report, select **Yes**. The **Inspection Details** section appears, and the **Inspection History** button is enabled.

|                                                         | Inspection Details                     |
|---------------------------------------------------------|----------------------------------------|
|                                                         |                                        |
|                                                         | 🗹 Create Recommendation 💿 Take Picture |
| sset ID                                                 | Functional Location ID                 |
| HE-1608 CRUDE-HVY. ATMOS. GAS OIL                       | 016-E-E3104A CRUDE-HVY. ATMOS. GAS OIL |
| spection Reference                                      | Commencement Date                      |
| INSP-2                                                  | 7/18/2005 9:30 AM                      |
| spection Headline                                       | Equipment Operating State              |
| Full Inspection HE1608                                  | On-Line (ON-LINE)                      |
| ispection Summary                                       |                                        |
| Equipment good working order, some Recommendations were | e required. See report                 |

-or-

If you want to download only the Inspection, select No.

The Inspection Details section appears, and the Inspection History button is disabled.

| Inspection Details                     | 2                                                             |
|----------------------------------------|---------------------------------------------------------------|
| Z Create Recommendation                | 2                                                             |
| Functional Location ID                 |                                                               |
| 016-E-E3104A CRUDE-HVY. ATMOS. GAS OIL |                                                               |
| Commencement Date                      |                                                               |
| 7/18/2005 9:30 AM                      |                                                               |
| Equipment Operating State              |                                                               |
| Off-Line (OFF-LINE)                    | $\sim$                                                        |
|                                        |                                                               |
| uired. See report                      |                                                               |
|                                        |                                                               |
|                                        | Inspection Details<br>✓ Create Recommendation<br>Take Picture |

**Note:** When an inspection is downloaded, the Downloaded, Last Downloaded By, and Last Downloaded Date fields are systematically set on the inspection record.

You can now access downloaded inspections on the Inspection Field Data Collection page.

#### Results

Downloaded inspections will appear on the Inspection Field Data Collection page.

#### Next Steps

Complete Offline Inspections.

## **Download Bulk Inspections**

#### Procedure

- 1. Access the Inspection Field Data Collection Overview page.
- 2. Select the My Open Inspections tab.

The **My Open Inspections** section appears, displaying a list of inspections that have been assigned to you.

**Note:** The **My Open Inspections** section is only available when the device is connected to the network.

3. Next to the Inspection ID of each Inspection that you want to download, select the check box, and then select

**Important:** The <sup>1</sup>/<sub>2</sub> button is enabled for unlocked inspections that have offline forms configured and are not currently downloaded to another device.

The Confirm Bulk Download dialog box appears.

**Important:** Downloading or synchronizing a large number of records can degrade performance. To mitigate this, you can download a maximum of 50 inspections at a time.

- 4. Select Yes.
  - The **Download Inspection History Report** window appears.
- 5. If you want to download both the Inspections and the Inspection History Reports, select Yes.

**Note:** If you select **Yes**, all Inspection History Reports for all selected inspections will be downloaded. You can download a maximum of twenty Inspection History Reports for use offline.

If you want to download only the inspections, select No.

The **Inspection Field Data Collection Overview** page appears, displaying a list of downloaded inspections.

**Note:** The related families configured in the Event Configuration are downloaded. Only the fields configured in offline forms are available for offline field data collection.

Inspection Field Data Collection Overview

| My Open Inspec | ctions 3 P                                                                                                    | ending                                                        | 1 Ready To Sync                    |
|----------------|----------------------------------------------------------------------------------------------------|---------------------------------------------------------------|------------------------------------|
| 3 Overdue      |                                                                                                    |                                                               | Remove from Device                 |
| INSP-691       | Asset:<br>RF097-014 ~ ~ QA RBI<br>EVRGREEN EQUIP14<br>Functional location:<br>MRD-ROA-REFN-RF097-<br>EVRGREEN ~ RBI-EVERGREEN- | Inspection<br>Document Type:<br>API 510 External<br>Checklist | Commencement<br>Date:<br>4/24/2018 |
| INSP-1034      | Asset:<br>~ ~ EQU FOR CMBD CONF VAL<br>Functional location:<br>MRD-MI-TEST-RBI-EQUIPMENT<br>~ RBI Equipment                    | Inspection<br>Document Type:<br>Full Inspection               | Commencement<br>Date:<br>7/20/2018 |
| INSP-1907      | Functional location:<br>AUTO FL FOR INSP TASKS ~                                                                               | Inspection<br>Document Type:<br>Full Inspection               | Commencement<br>Date:<br>3/22/2019 |

#### Results

 Downloaded inspections will appear under the Pending section of the Inspection Field Data Collection page.

#### **Next Steps**

Complete Offline Inspections.

## Enable Downloaded Inspections to be Downloaded by Another User

#### **About This Task**

Inspections that are downloaded for Inspection Field Data Collection by a user are locked in GE Digital APM and cannot be edited or downloaded by another user. If the user who downloaded the inspection(s) is not available to sync back the inspection to GE Digital APM or if the devices used during the download are no longer accessible, this option allows you to re-enable an inspection and allow the inspection to be downloaded by another user.

Important: Only Inspection Administrators can perform this action.

#### Procedure

- 1. Access the Inspection Field Data Collection page.
- Select the View Downloaded Inspections. The All Downloaded Inspections page appears, displaying a list of currently downloaded inspection.

| All Dov    | vnloaded Inspec | ctions            |          |                           |                      |
|------------|-----------------|-------------------|----------|---------------------------|----------------------|
| ôô         |                 |                   |          |                           |                      |
|            | INSPECTION ID   | INSPECTION FAMILY | ASSET ID | DOWNLOADED BY             | DOWNLOAD DATE        |
|            | INSP-1976       | Full Inspection   |          | Super User, Baseline ~ bl | 1/14/2020 1:51:38 AM |
|            |                 |                   |          |                           |                      |
|            |                 |                   |          |                           |                      |
|            |                 |                   |          |                           |                      |
|            |                 |                   |          |                           |                      |
|            |                 |                   |          |                           |                      |
|            |                 |                   |          |                           |                      |
|            |                 |                   |          |                           |                      |
|            |                 |                   |          |                           |                      |
|            |                 |                   |          |                           |                      |
|            |                 |                   |          |                           |                      |
| 1 - 1 of : | 1 Results       |                   |          |                           | Page 1 of 1          |
|            |                 |                   |          | Close                     | Enable Inspection(s  |
|            |                 |                   |          |                           |                      |

- 3. Select the check box for the inspection you want to re-enable, and then select **Enable Inspection(s)**. A confirmation message appears.
- 4. Select Yes.

Inspections are re-enabled in GE Digital APM, and are now available to be downloaded again.

#### Results

Note: After an inspection is re-enabled:

- All the fields in the Inspection record and its related records are enabled in GE Digital APM.
- Another user can now download the inspection.
- The Last Downloaded By user on the inspection can no longer sync back the inspection to GE Digital APM.

## **Complete Inspection Field Data Collection**

#### **Before You Begin**

Download the offline inspection.

#### Procedure

- 1. Access the Inspection Field Data Collection page.
- 2. On the **Inspection Field Data Collection** page, select the inspection that you want to complete. The corresponding offline inspection form appears, displaying the **Inspection Details** section.

| <                                 | Inspection Details                     |
|-----------------------------------|----------------------------------------|
|                                   | Z Create Recommendation                |
| isset ID                          | Functional Location ID                 |
| HE-1608 CRUDE-HVY. ATMOS. GAS OIL | 016-E-E3104A CRUDE-HVY. ATMOS. GAS OIL |
| nspection Reference               | Commencement Date                      |
| INSP-2                            | 7/18/2005 9:30 AM                      |
| nspection Headline                | Equipment Operating State              |
| Full Inspection HE1608            | On-Line (ON-LINE)                      |
|                                   |                                        |

- 3. Optionally, in the Inspection Details section, modify the available fields.
- In the upper-left corner of the section, select 
   A pane appears, displaying the available inspection or checklist types. Depending on the type of inspection and its offline event configuration, the left pane will display related sub-inspections, General Findings records for Full Inspections, and Checklist types of Checklist Inspections.

| undle Sub-Inspection        | Inspection Details                     |
|-----------------------------|----------------------------------------|
| ressure Test Sub-Inspection | 🗹 Create Recommendation 💿 Take Picture |
| eneral Finding              | Functional Location ID                 |
|                             | 016-E-E3104A CRUDE-HVY. ATMOS. GAS OIL |
|                             | Commencement Date                      |
|                             | 7/18/2005 9:30 AM                      |
|                             | Equipment Operating State              |
|                             | On-Line (ON-LINE)                      |
|                             |                                        |

5. Optionally, navigate through the available related sections or families, modifying any of the available fields.

**Tip:** If you want to create another inspection, checklist, bundle sub-inspection, general findings, or pressure test record on the same offline inspection form, you can select the **+ [Inspection or Checklist] Type** link at the top of the section. A new record will appear before the existing record. You

can delete an inspection or checklist record by selecting **Delete Record**. Only records that were added while offline can be deleted; you cannot delete downloaded records.

**Note:** If you are completing the inspection data for a checklist event that has health evaluations created, the offline form and data for the Inspection Health Evaluations are automatically downloaded along with the inspection. The header of the mobile inspection displays an icon representing the

overall health. Each checklist category section displays a similar icon specific for that category and has a Health Assessment card for defining the health assessment value and comments.

| INSP-2 (Full Inspection)<br>HE-1608 CRUDE-HVY. ATMOS. GAS OIL |     | Inspection History Ready for Check-In |
|---------------------------------------------------------------|-----|---------------------------------------|
| <                                                             | Gen | eral Finding >                        |
| + Add General Finding                                         |     |                                       |
| New General Finding                                           |     | 🖻 Delete Record 💿 Take Picture 🔣      |
| Headline                                                      |     | Туре                                  |
| Text input                                                    |     | Observation (OBSERVATION)             |
| Location Details                                              |     |                                       |
| Text input                                                    |     |                                       |
| Damage Mode                                                   |     | As Found Degradation Mechanism        |
|                                                               | ~   | ✓                                     |
| Finding Summary                                               |     |                                       |
| Text area                                                     |     |                                       |
|                                                               |     |                                       |
|                                                               |     |                                       |
|                                                               |     | Action Laken Description              |
|                                                               | Ť   |                                       |
|                                                               |     | <u>لا</u>                             |

6. After all desired field data has been collected on the offline form, select **Ready for Check-In**. The offline inspection form is completed and saved locally.

**Note:** After selecting **Ready for Check-In**, your data is automatically saved and is ready to be linked to your GE Digital APM database once a network connection is received.

#### **Next Steps**

Synchronize offline inspections

### Access Reference Document Images

#### **About This Task**

**Important:** To use the reference document image functionality, you must use the GE Digital APM mobile application. If you are using GE Digital APM in a web browser, you cannot access the camera on your device. Additionally, to add reference document images to an Offline Inspection family, the Has Reference Documents relationship must be defined for that family.

#### Procedure

- 1. Via the GE Digital APM mobile application, access the **Inspection Field Data Collection Overview** page.
- On the Inspection Field Data Collection Overview page, select the Inspection containing the reference document images that you want to access. The Inspection Details section for the selected Inspection appears.

| <                                                      | Inspection Details                     |
|--------------------------------------------------------|----------------------------------------|
|                                                        | Z Create Recommendation                |
| Asset ID                                               | Functional Location ID                 |
| HE-1608 CRUDE-HVY. ATMOS. GAS OIL                      | 016-E-E3104A CRUDE-HVY. ATMOS. GAS OIL |
| Inspection Reference                                   | Commencement Date                      |
| INSP-2                                                 | 7/18/2005 9:30 AM                      |
| Inspection Headline                                    | Equipment Operating State              |
| Full Inspection HE1608                                 | On-Line (ON-LINE)                      |
| Inspection Summary                                     |                                        |
| Equipment good working order, some Recommendations wer | re required. See report                |

3. In the upper-right corner of the section, select . The **Images for <Inspection Name>** window appears, displaying the images saved to the Inspection.

### Images for INSP-210 (Full Inspection)

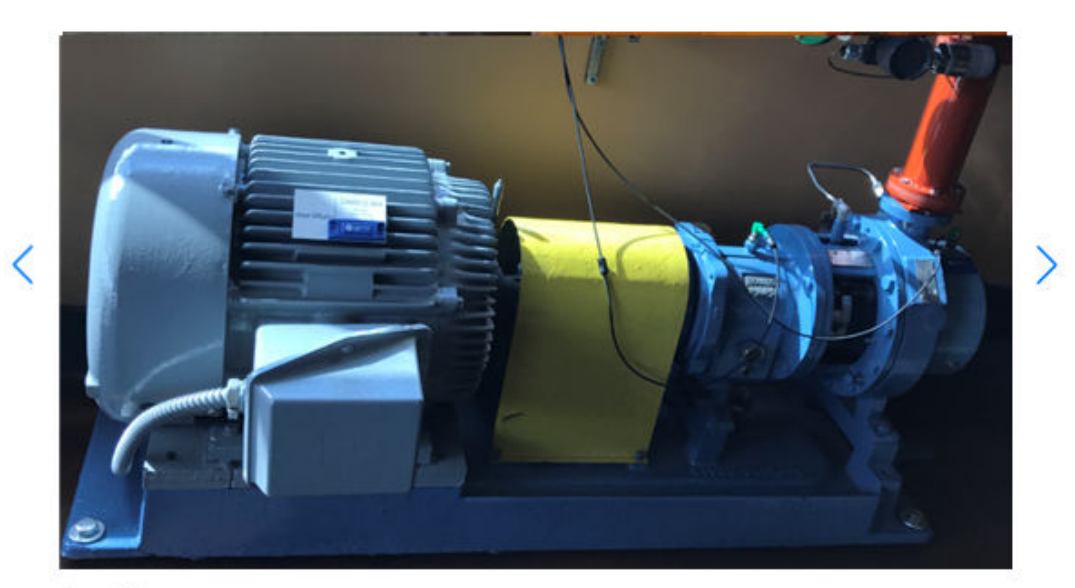

Description:

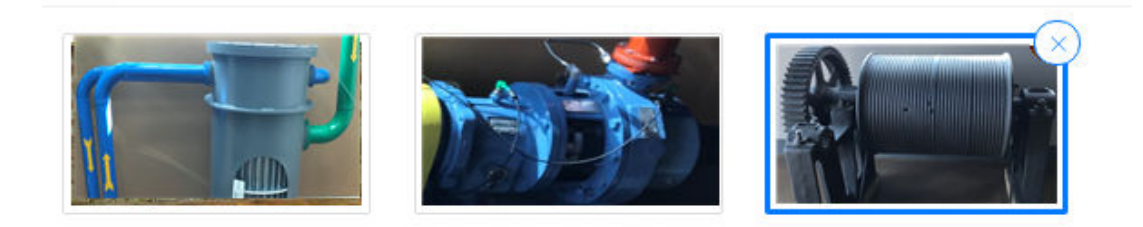

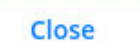

- 4. On the Images for <Inspection Name> window, you can:
  - Use the  $\leq$  and > buttons to toggle through images associated with the Inspection.
  - Enter text in the **Description** box for each image.
  - On the upper right corner of the image thumbnail, select imes , and then select **Yes** to delete the image.
- 5. Select Close.

The **Inspection Details** section for the selected Inspection appears.

| Z Create Recommendation                |
|----------------------------------------|
|                                        |
| Functional Location ID                 |
| 016-E-E3104A CRUDE-HVY. ATMOS. GAS OIL |
| Commencement Date                      |
| 7/18/2005 9:30 AM                      |
| Equipment Operating State              |
| On-Line (ON-LINE)                      |
|                                        |
|                                        |

## **Access the Inspection History Report**

#### **Before You Begin**

• Download the offline inspection and the corresponding Inspection History Report.

#### Procedure

- 1. Access the Inspection Field Data Collection page
- 2. On the **Inspection Field Data Collection** page, select the inspection containing the Inspection History Report that you want to access.

The corresponding offline inspection form appears, displaying the **Inspection Details** section.

| INSP-2 (Full Inspection)<br>HE-1608 CRUDE-HVY. ATMOS. GAS OIL |                          | Inspection History     | Ready for Check-In    |
|---------------------------------------------------------------|--------------------------|------------------------|-----------------------|
| <                                                             | Inspection Details       |                        |                       |
|                                                               |                          | ≝ Create Recommend     | dation 🖾 Take Picture |
| Asset ID                                                      | Functional Location ID   |                        |                       |
| HE-1608 CRUDE-HVY. ATMOS. GAS OIL                             | 016-E-E3104A CRUE        | DE-HVY. ATMOS. GAS OIL |                       |
| nspection Reference                                           | Commencement Date        |                        |                       |
| INSP-2                                                        | 7/18/2005 9:30 AM        |                        |                       |
| nspection Headline                                            | Equipment Operating Stat | te                     |                       |
| Full Inspection HE1608                                        | On-Line (ON-LINE)        |                        | $\sim$                |
| nspection Summary                                             |                          |                        |                       |
| Equipment good working order, some Recommendations were       | required. See report     |                        |                       |
|                                                               |                          |                        |                       |

3. In the upper-right corner of the section, select **Inspection History**.

The Inspection History report appears.

| Asset Details                |          |                                          |                           |
|------------------------------|----------|------------------------------------------|---------------------------|
|                              |          |                                          |                           |
| Functional Location ID       | MRD-MI-  | TEST-RBI-DLOAD-EQUIP ~ RBI Dataload      | ler Equipment             |
| Asset ID                     | ~ ~ RB   | I DL EQU10                               |                           |
| Inspection History           |          |                                          |                           |
| Inspection Reference         | INSP-61  | 1                                        |                           |
| Completion Date              | 4/30/201 | 7                                        |                           |
| Inspection Summary           |          |                                          |                           |
| General Findings             |          |                                          |                           |
| Inspection Profile Item      |          | Inspection Method Item                   | Туре                      |
| ANNULAR PLATE                |          | Acoustic Emission (AE)                   | Observation (OBSERVATION) |
| Damage Mode                  |          | As Found Degradation Mechanism           | Action Taken Code         |
| Corrosion - General (CORROSI | ON -     | General Corrosion (GENERAL               | None (NONE)               |
| GENERAL)                     |          | CORROSION)                               |                           |
| Finding Summary              |          | Test Finding Summary                     |                           |
| Inspection Profile Item      |          | Inspection Method Item                   | Type                      |
| BEARINGS                     |          | Penetrant Testing - Visible (PTV)        | Observation (OBSERVATION) |
| Damage Mode                  |          | As Found Degradation Mechanism           | Action Taken Code         |
| No Data Available            |          | No Data Available                        | None (NONE)               |
| Finding Summary              |          | No Data Available                        | (                         |
| · ······                     |          |                                          |                           |
| Inspection Profile Item      |          | Inspection Method Item                   | Туре                      |
| No Data Available            |          | No Data Available                        | Observation (OBSERVATION) |
| Damage Mode                  |          | As Found Degradation Mechanism           | Action Taken Code         |
| Blistering (BLISTERING)      |          | General Corrosion (GENERAL<br>CORROSION) | None (NONE)               |
| Finding Summary              |          | Test123                                  |                           |

## **Inspection History Report**

## Add a Reference Document Image

#### **Before You Begin**

• Access the **My Open Inspections** section to view Inspections that have been assigned to you, and then download one or more Inspections for which you want to add a Reference Document image.

#### Procedure

- 1. Via the GE Digital APM mobile application, access the **Inspection Field Data Collection Overview** page.
- 2. On the **Inspection Field Data Collection Overview** page, select the Inspection for which you want to add a reference document image.

The **Inspection Details** section for the selected Inspection appears.

| <                                                    | Inspection Details                     | >     |
|------------------------------------------------------|----------------------------------------|-------|
|                                                      | Z Create Recommendation 💿 Take Pi      | cture |
| Lsset ID                                             | Functional Location ID                 |       |
| HE-1608 CRUDE-HVY. ATMOS. GAS OIL                    | 016-E-E3104A CRUDE-HVY. ATMOS. GAS OIL |       |
| nspection Reference                                  | Commencement Date                      |       |
| INSP-2                                               | 7/18/2005 9:30 AM                      |       |
| nspection Headline                                   | Equipment Operating State              |       |
| Full Inspection HE1608                               | On-Line (ON-LINE)                      | ~     |
| nspection Summary                                    |                                        |       |
| Equipment good working order, some Recommendations w | vere required. See report              |       |

- 3. In the upper-right corner of the workspace, select **Take a Picture**. The native camera app for your device appears.
- 4. Using the camera on your mobile device, take a picture of the Inspection asset that you want to add as a reference document.

**Note:** After taking a picture that you want to keep, follow the prompts to save the image.

**Important:** You can include a maximum of 20 reference documents for each Inspection Report, which includes the Inspection Report's associated records.

The Inspection Details section appears.

| Inspection Details                     |
|----------------------------------------|
| Z Create Recommendation                |
| Functional Location ID                 |
| 016-E-E3104A CRUDE-HVY. ATMOS. GAS OIL |
| Commencement Date                      |
| 7/18/2005 9:30 AM                      |
| Equipment Operating State              |
| On-Line (ON-LINE)                      |
|                                        |
|                                        |

#### Results

- In the upper-right corner of the workspace, the number next to the sicon increases for each picture that you save to the Inspection record.
- A default Reference Document ID is provided for each image.
- You can now sync the offline Inspection.
- Images are unique to each individual inspection record.

## **Remove Inspections from a Device**

#### **About This Task**

Note: You cannot remove inspections when you are disconnected from the network.

#### Procedure

1. Access the Inspection Field Data Collection Overview page.

Access a list of downloaded inspections by choosing any one of the following options:

• The **Inspection Field Data Collection Overview** page appears containing a list of downloaded inspections that can be accessed offline in the **Pending** section.

Inspection Field Data Collection Overview

| <b>1</b> Pending                       |                                                                                   | 1 Ready To Sync                                 |  |
|----------------------------------------|-----------------------------------------------------------------------------------|-------------------------------------------------|--|
| 1 Overdue                              |                                                                                   | Remove from Devi                                |  |
| INSP-2056                              | Asset:<br>~ ~ QA EQUP INSP RECOMM<br>Functional location:<br>FL FOR INSP RECOMM ~ | Inspection Document<br>Type:<br>Full Inspection |  |
| 0 Due In 7 Days                        |                                                                                   |                                                 |  |
| No inspections due in the next 7 days  |                                                                                   |                                                 |  |
| 0 Due In More Than 7 Days              |                                                                                   |                                                 |  |
| No inspections due in more than 7 days |                                                                                   |                                                 |  |

 Select the **Ready To Sync** tab to access the list of downloaded inspections for which, field data has been collected and marked for Ready for Check-In.

The **Ready To Sync** section appears.

Inspection Field Data Collection Overview

| 1 Pending |                                                                                   | <b>1</b> Ready To Sync                          |                                    |
|-----------|-----------------------------------------------------------------------------------|-------------------------------------------------|------------------------------------|
|           |                                                                                   | Remove fr                                       | om Device Sync All Sync Selected   |
| INSP-2055 | Asset:<br>~ ~ QA EQUP INSP RECOMM<br>Functional location:<br>FL FOR INSP RECOMM ~ | Inspection<br>Document Type:<br>Full Inspection | Commencement<br>Date:<br>3/28/2019 |

2. Select the check box next to the inspection you want to remove, and then select **Remove from Device**.

The selected inspection is removed from the device.

#### Note:

- You can remove one inspection at a time.
- You can access and manage the inspection in Inspection Management after an inspection is removed from a device.
- All the fields in the Inspection record and its related records are enabled.
- The Downloaded field on the removed inspection is reset to false.

### Synchronize Offline Inspections

#### **Before You Begin**

• Complete Inspection Field Data Collection.

#### **About This Task**

**Note:** If you attempt to synchronize inspections when you are disconnected from a network, the synchronization process will not transfer information to the database. The offline functionality periodically checks for network connection, and once a connection is detected, the synchronization process resumes; however, it is recommended that you only synchronize inspections when connected to a network.

#### Procedure

- 1. Access the Inspection Field Data Collection page.
- 2. Select the Ready to Sync tab.

The **Ready to Sync** section appears, displaying a list of inspections that have been marked for **Ready** for **Check-In**.

| 2 Pending |                                                                                                    | <b>2</b> Ready To Sync                             |                                 |  |
|-----------|----------------------------------------------------------------------------------------------------|----------------------------------------------------|---------------------------------|--|
|           |                                                                                                    |                                                    | Sync All Sync Selected          |  |
| INSP-2    | Asset:<br>HE-1608 CRUDE-HVY. ATMOS. GAS<br>OIL<br>Functional location:<br>016-E-E3104A CRUDE-HVY.<br>ATMOS. GAS OIL  | Inspection Document<br>Type:<br>Full Inspection    | Commencement Date:<br>7/18/2005 |  |
| INSP-1963 | Asset:<br>~ ~ QA IM Equipment Automation<br>Functional location:<br>MRD-MI-TEST-AUTOMATION ~<br>Automation Test Data | Inspection Document<br>Type:<br>General Inspection | Commencement Date:<br>3/25/2019 |  |

Inspection Field Data Collection Overview

3. Next to each inspection that you want to synchronize with the GE Digital APM database, select the check box, and then select **Ready to Sync**.

-or-

Select Sync All to synchronize all inspections that are ready for check-in.

The selected offline inspections are synced with the GE Digital APM database and no longer appear on the section.

**Note:** If an administrator has unmarked an inspection as downloaded, the inspection cannot be synced back to GE Digital APM.

**Note:** If errors are present during the synchronization process, the status of the synchronization will change to Completed with Errors, and the selected inspections will remain in the **Ready to Sync** section. If errors are present, the synchronization will fail, and your database will not be updated with data collected while offline. You must resolve all errors and synchronize the offline inspections again before they will be added to the GE Digital APM database. If errors occur:

a. In the **Ready to Sync** section, select an inspection that did not sync because of errors. The offline form for the selected inspection appears.

| INSP-30110 (Full Inspection)<br>000000000001057047 | $\mathbb{A}$ 1 Page with Errors | Inspection History Ready for Check-In |
|----------------------------------------------------|---------------------------------|---------------------------------------|
|                                                    | Inspection Details              | >                                     |
|                                                    |                                 | Z Create Recommendation               |
| Asset ID                                           | Functional Location ID          |                                       |
| 0000000001057047                                   | MRD-ROA-REFN-RF097-F0065-097    |                                       |
| Inspection Reference                               | Commencement Date               |                                       |
| INSP-30110                                         | 9/19/2016 12:00 AM              | 8                                     |
| Inspection Headline                                | Equipment Operating State       |                                       |
| Text input                                         |                                 | $\sim$                                |
| Inspection Summary                                 |                                 |                                       |
| Text area                                          |                                 |                                       |
|                                                    |                                 | الا                                   |

#### -or-

For an error that occurred on a recommendation, open the **Recommendations** pane, and then select the Recommendation to view the errors.

| 0     | 1 Recommendations                                     |   | 4          |
|-------|-------------------------------------------------------|---|------------|
| spect | <b>REC 136543165</b><br>Visual Inspection<br>5/1/2017 | ▲ | Not Synced |

b. In the heading of the offline form, using either < or >, navigate to the offline form containing the error notification in the heading.

| INSP-30110 (Full Inspection)<br>00000000001057047 | <b>∆1</b> Page with Errors              | Inspection History | Ready for Check-In |
|---------------------------------------------------|-----------------------------------------|--------------------|--------------------|
| <                                                 | Bundle Sub-Inspection $\Delta$          |                    | >                  |
| + Add Bundle Sub-Inspection                       |                                         |                    | <b>^</b>           |
| ▲ 1 Error                                         |                                         |                    |                    |
| New Bundle Sub-Inspection                         |                                         | Delete Record      | Take Picture       |
| Bundle Tag                                        | Bundle Type                             |                    |                    |
| Text input                                        |                                         |                    | ~                  |
| Total Number Of Tubes In Bundle                   | Action This Inspection                  |                    |                    |
| 20                                                | No Action (NO ACTION)                   |                    | ~                  |
| Tubes Plugged At Inspection Start                 | Tubes Plugged During This Inspection    |                    |                    |
| 50                                                | Numeric input                           | N                  |                    |
| Tubes (Plugged At Start) Replaced                 | Tubes (Not Previously Plugged) Replaced | 63                 |                    |
| Numeric input                                     | Numeric input                           |                    |                    |
| Bundle Inspection Summary                         |                                         |                    |                    |
| Text area                                         |                                         |                    |                    |
|                                                   |                                         |                    | <u>لا</u>          |
|                                                   |                                         |                    |                    |

c. Above the datasheet, on the left side of the form, select  $^{\triangle}$  <#> Errors.

The **Errors** window appears, displaying a list of errors that need to be corrected.

| Errors                |  |
|-----------------------|--|
| Bundle Sub-Inspection |  |
|                       |  |

- d. Address the errors listed on the Errors window, and then select Ready for Check-In.
- e. Repeat Steps 2 and 3 of the procedures in this topic.

#### Results

- The synchronized offline inspections can now be accessed and managed in Inspection Management. All the fields in the Inspection record and its related records will be enabled.
- The Last Synced Back By and Last Synced Date fields will be set systematically.
- If you have not entered a value in the Recommendation ID field, one will be generated for you.
- All Inspection Recommendations and Reference Document images are synchronized with the GE Digital APM database.
- If you synchronized a Reference Document image:
  - The text entered in the Description field of the **Images for <Inspection Name>** is synchronized with the GE Digital APM database.
  - Each image linked to a corresponding record is created as a Related Reference Document for that record. For example, images captured for a Full Inspection record will be stored as Related Reference Documents for that Full Inspection.
  - Reference Documents can be accessed from Inspection Management.

## Chapter

# 3

## About Inspection Field Data Collection Recommendations

**Topics:** 

- Access Offline Inspection
   Recommendations
- Create Offline Inspection Recommendations
- Modify Offline Inspection Recommendations
- Enable Inspection
   Recommendations for
   Inspection Field Data Collection
- Delete Offline Inspection
   Recommendations

### **Access Offline Inspection Recommendations**

#### **Before You Begin**

Access the **My Open Inspections** section to view Inspections that have been assigned to you, and then download one or more Inspections for which you want to access Inspection Recommendations.

**Note:** You can only view and modify offline inspection recommendations when the **Enable Inspection Recommendations for Inspection Field Data Collection** preference is set to true.

#### Procedure

- 1. Access the Inspection Field Data Collection page.
- 2. Select the Inspection containing the recommendation you want to access. The corresponding offline Inspection form appears, displaying the **Inspection Details** section.

|                                   | Inspection Details >                   |
|-----------------------------------|----------------------------------------|
|                                   | 🗹 Create Recommendation 💿 Take Picture |
| sset ID                           | Functional Location ID                 |
| HE-1608 CRUDE-HVY. ATMOS. GAS OIL | 016-E-E3104A CRUDE-HVY. ATMOS. GAS OIL |
| spection Reference                | Commencement Date                      |
| INSP-2                            | 7/18/2005 9:30 AM                      |
| spection Headline                 | Equipment Operating State              |
| Full Inspection HE1608            | On-Line (ON-LINE)                      |
|                                   |                                        |

3. In the upper-right corner of the page, select *C*. The **Recommended Actions** pane appears, displaying a list of recommendations for the selected Inspection.

| Ð     | 3 Recommendations                               | 4‡⇒        |
|-------|-------------------------------------------------|------------|
| enera | REC6908764                                      | Not Suncod |
|       | 7/18/2017                                       | NOL SYNCED |
|       | REC6754908<br>Internal Inspection<br>11/24/2017 | Not Synced |
|       | REC54690<br>Visual Inspection<br>10/27/2017     | Not Synced |
|       |                                                 |            |

In the **Recommended Actions** pane, note the following Recommendations fields that are displayed:

- a. The Recommendation ID, which identifies the recommendation record.
- b. The Status, which indicates the state of the Inspection Recommendation.

**Note:** The default state for newly added offline Inspection Recommendations is Not Synced.

- c. The Recommendation Headline, which provides a short description of the recommended action.
- d. The Target Completion Date, which is the date by which the recommended action should be completed.

### **Create Offline Inspection Recommendations**

#### **Before You Begin**

You can only view and modify offline inspection recommendations when the **Enable Inspection Recommendations for Inspection Field Data Collection** preference is set to true.

#### Procedure

- 1. Access the Inspection Field Data Collection page.
- Select the inspection for which you want to create a recommendation. The corresponding offline inspection form appears, displaying the Inspection Details section.

| <                                 | Inspection Details                     |
|-----------------------------------|----------------------------------------|
|                                   | Z Create Recommendation 💿 Take Picture |
| Asset ID                          | Functional Location ID                 |
| HE-1608 CRUDE-HVY. ATMOS. GAS OIL | 016-E-E3104A CRUDE-HVY. ATMOS. GAS OIL |
| nspection Reference               | Commencement Date                      |
| INSP-2                            | 7/18/2005 9:30 AM                      |
| nspection Headline                | Equipment Operating State              |
| Full Inspection HE1608            | On-Line (ON-LINE)                      |
| nspection Summary                 |                                        |

3. Optionally, if you want to create a recommendation for either a General Finding or a Checklist Inspection record, select < or > to navigate to the appropriate section.

| INSP-60 (API 653 Internal Checklist)<br>~ EQU W INSPS |      | Inspection History Ready for Check-In    |
|-------------------------------------------------------|------|------------------------------------------|
| <                                                     | Roof | >                                        |
| Corrosion                                             |      | i ∠ Create Recommendation © Take Picture |
| Value                                                 |      |                                          |
| N/A                                                   |      | ×                                        |
| Finding Summary                                       |      |                                          |
| Text area                                             |      |                                          |
|                                                       |      | 8                                        |
| ·                                                     |      |                                          |

4. In the upper-right corner of the page, select **Create Recommendation**. In the workspace, a new Inspection Recommendation offline form appears.

| Ð    | : Not Synced               |                        | 42         |
|------|----------------------------|------------------------|------------|
| ener | ⊙ Take Picture             |                        | Ŵ          |
|      | Recommendation ID          |                        |            |
|      | Text input                 |                        |            |
|      | Asset ID                   | Functional Location ID |            |
|      | Text input                 | Text input             |            |
|      | Recommendation Headline    | Recommendation Basis   |            |
|      | Text input                 | Text input             |            |
|      | Inspection Profile Item    | Target Completion Date |            |
|      | Text input                 |                        | İ          |
|      | Recommendation Description |                        |            |
|      | Text area                  |                        |            |
|      |                            |                        | <u>الا</u> |
|      |                            |                        |            |
|      |                            |                        |            |
|      |                            |                        |            |
|      |                            |                        |            |
|      |                            | Cancel                 | Save       |

- 5. As needed, enter values in the available fields. Note that:
  - The Target Completion Date field is required.
  - You can enter a unique value in either the Recommendation ID or the Recommendation Headline field. If you do not enter a value in either of these fields, a value will be generated for the Recommendation ID field.

**Tip:** It is recommended that you enter a value in the Recommendation Headline field if you do not enter a value in the Recommendation ID field.

- You can select **Take Picture** to add a reference document images to the recommendation.
- You can select sto view existing reference document images.
- If you create a recommendation for a General Finding record, the Recommendation Headline field on the offline Inspection Record will be a concatenated value populated by the Inspection Profile and the Inspection Methods field of that General Findings record.
- 6. Select Save.

The **Recommended Actions** pane appears, displaying the newly added recommendation.

Note: The default status for newly added offline Inspection Recommendations is Not Synced.

| 0    | 3 Recommendations                               |            |
|------|-------------------------------------------------|------------|
| ener | REC6908764<br>Visual Inspection<br>7/18/2017    | Not Synced |
|      | REC6754908<br>Internal Inspection<br>11/24/2017 | Not Synced |
|      | REC54690<br>Visual Inspection<br>10/27/2017     | Not Synced |
|      |                                                 |            |

7. Select to close the **Recommended Actions** pane.

## **Modify Offline Inspection Recommendations**

#### **Before You Begin**

You can only view and modify offline inspection recommendations only when the **Enable Inspection Recommendations for Inspection Field Data Collection** preference is set to true.

#### Procedure

- 1. Access Inspection Recommendations.
- 2. In the **Recommendations** pane, select the recommendation that you want to modify. In the workspace, the Inspection Recommendation offline form appears.

| ۲     | Kernel Checklis                                                  | t Inspection Recommen      | <b></b> ↔  |  |
|-------|------------------------------------------------------------------|----------------------------|------------|--|
| spect | Take Picture                                                     |                            | 111        |  |
|       | Recommendation ID                                                |                            |            |  |
|       | REC-10063                                                        |                            |            |  |
|       | Asset ID                                                         | Functional Location ID     |            |  |
|       | Text input                                                       | 510 INT CHECKLIST INSP ~ F | L          |  |
|       | Recommendation Headline                                          | Recommendation Basis       |            |  |
|       | Existing 510 Internal Checklist Inspection F Internal Inspection |                            |            |  |
|       | Inspection Profile Item                                          | Target Completion Date     |            |  |
|       | FL                                                               | 5/24/2019 10:50 PM         |            |  |
|       | Recommendation Description                                       |                            |            |  |
|       | 510 Internal Checklist FL                                        |                            | للا<br>الا |  |
|       |                                                                  | Cancel                     | Save       |  |

- 3. As needed, modify values in the available fields. Note that:
  - The Target Completion Date field is required.

**Tip:** It is recommended that you complete either the Recommendation Headline or the Recommendation ID field to identify Inspection Recommendations.

- You can select **Take Picture** to add a reference document image to the recommendation.
- You can select 🔀 to view existing reference document images.

**Note:** Selecting **Cancel** will discard only the changes made to the datasheet. Images taken while on the datasheet will not be deleted. To delete images, you must delete them on the Images for <Inspection Name> window for the corresponding Inspection record.

4. Select **Save**.

Changes to the Inspection Recommendation offline form are saved.

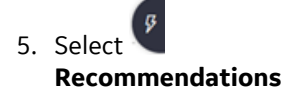

## Enable Inspection Recommendations for Inspection Field Data Collection

#### Procedure

- 1. Access the Inspection Configuration workspace.
- 2. Select *l* to modify the **Application Configurations** page.
- 3. Select the Enable Inspection Recommendations for Inspection Field Data Collection check box.
- 4. Select 🛅.

**Note:** When the **Enable Inspection Recommendations for Inspection Field Data Collection** is set to false, recommendations cannot be viewed, created, or modified on newly downloaded inspections from Inspection Field Data Collection.

The default value for **Enable Inspection Recommendations for Inspection Field Data Collection** is true.

### **Delete Offline Inspection Recommendations**

#### **About This Task**

#### Important:

- You can only delete newly created offline Inspection Recommendations that have not yet been synced toGE Digital APM.
- You can only view and modify offline inspection recommendations when the **Enable Inspection Recommendations for Inspection Field Data Collection** preference is set to true.

#### Procedure

- 1. Access Inspection Recommendations.
- 2. In the **Recommendations** pane, select the recommendation that you want to delete. In the workspace, the Inspection Recommendation offline form appears.

| Recommendation ID                            |                             |
|----------------------------------------------|-----------------------------|
| REC-10063                                    |                             |
| Asset ID                                     | Functional Location ID      |
| Text input                                   | 510 INT CHECKLIST INSP ~ FL |
| Recommendation Headline                      | Recommendation Basis        |
| Existing 510 Internal Checklist Inspection F | Internal Inspection         |
| Inspection Profile Item                      | Target Completion Date      |
| FL                                           | 5/24/2019 10:50 PM          |
| Recommendation Description                   |                             |
| 510 Internal Checklist FL                    |                             |
|                                              |                             |
| L                                            |                             |

- In the upper-right corner of the Inspection Recommendation offline form, select <a>[1]</a>. A message appears, asking you to confirm that you want to delete the selected Inspection Recommendation.
- 4. Select **Yes**.

The Inspection Recommendation is deleted.

## Chapter 4

## Reference

#### **Topics:**

- Offline Inspection Families
- Inspection Field Data Collection
   URLs
- Overview Queries Folder

## **Offline Inspection Families**

The following baseline Inspection families are available in Inspection Field Data Collection:

| Family Caption                       | Related Families Enabled for Offline<br>Forms                           | Offline Form Caption                                 |
|--------------------------------------|-------------------------------------------------------------------------|------------------------------------------------------|
| API 510 External Checklist           | None                                                                    | API 510 External Checklist Offline Form              |
| API 510 Internal Checklist           | None                                                                    | API 510 Internal Checklist Offline Form              |
| API 510 Internal Exchanger Checklist | None                                                                    | API 510 Internal Exchanger Checklist<br>Offline Form |
| API 570 External Checklist           | None                                                                    | API 570 External Checklist Offline Form              |
| API 653 External Checklist           | None                                                                    | API 653 External Checklist Offline Form              |
| API 653 Internal Checklist           | None                                                                    | API 653 Internal Checklist Offline Form              |
| Bundle Sub-Inspection                | None                                                                    | Bundle Sub-Inspection Offline Form                   |
| Checklist Finding                    | None                                                                    | Checklist Finding Offline Form                       |
| External PRD Checklist               | None                                                                    | External PRD Checklist Offline Form                  |
| Full Inspection                      | Bundle Sub-Inspection, Pressure Test<br>Sub-Inspection, General Finding | Full Inspection Offline Form                         |
| General Finding                      | None                                                                    | General Finding Offline Form                         |
| General Inspection                   | Pressure Test Sub-Inspection, General<br>Finding                        | General Inspection Offline Form                      |
| Inspection Recommendation            | None                                                                    | Inspection Recommendation                            |
| PRD Pop Test Checklist               | None                                                                    | PRD Pop Test Checklist Offline Form                  |
| Pressure Test Sub Inspection         | None                                                                    | Pressure Test Sub-Inspection Offline Form            |

#### **Field Behavior for Offline Inspections**

In order for any field to work in offline forms, baseline behaviors are defined for required fields.

**Important:** If you have customized any of the following behaviors in previous versions of GE Digital APM, then your customizations will be overwritten with the offline baseline behaviors listed below.

| Offline Family    | Field Caption                              | Field Behavior | Resulting Offline Behavior                                                                                                    |
|-------------------|--------------------------------------------|----------------|----------------------------------------------------------------------------------------------------|
| Bundle Inspection | Action This Inspection                     | Default Value  | The literal value NO ACTION.                                                                                                    |
|                   |                                            | Valid Value    | Populated by the MI BUNDLE<br>ACTION System Code and<br>Table.                                                                                               |
|                   | Bundle Type                                | Valid Value    | Populated by the MI BUNDLE<br>TYPE System Code and Table.                                                                                                    |
|                   | Total Number of Tubes in<br>Bundle         | Default Value  | The literal value 0.                                                                                                    |
|                   | Tubes Plugged During This<br>Inspection    | Default Value  | The literal value 0.                                                                                                    |
|                   | Tubes (Plugged At Start)<br>Replaced       | Default Value  | The literal value 0.                                                                                                    |
|                   | Tubes Plugged at Inspection<br>Start       | Default Value  | The literal value 0.                                                                                                    |
|                   | Tubes (Not Previously Plugged)<br>Replaced | Default Value  | The literal value 0.                                                                                                    |
| Checklist Finding | Action Taken Code                          | Default Value  | The literal value NONE.                                                                                                    |
|                   |                                            | Valid Value    | Populated by the FROM MI<br>ACTION System Code and<br>Table where the value in the<br>MI INSPECTION REFERENCES<br>field equals INSPECTION<br>FINDING ACTION. |
|                   | Deterioration Mechanism                    | Valid Value    | Populated by the MI DAMAGE<br>MECHANISM System Code and<br>Table.                                                                                            |
|                   | Deterioration Mode                         | Valid Value    | Populated by the MI DAMAGE<br>MODE System Code and Table.                                                                                                    |
|                   | Туре                                       | Default Value  | The literal value<br>OBSERVATION.                                                                                                    |
|                   |                                            | Valid Value    | Populated by the MI FINDING<br>TYPE System Code and Table.                                                                                                   |

| Offline Family            | Field Caption              | Field Behavior | Resulting Offline Behavior                                                                                                    |
|---------------------------|----------------------------|----------------|----------------------------------------------------------------------------------------------------|
| Inspection                | Asset ID                   | Disable Value  | Always disabled.                                                                                                    |
|                           | Equipment Operating State  | Valid Value    | Populated by the FROM MI<br>EQUIP OP STATE System Code<br>and Table where the value in<br>the MI INSPECTION<br>REFERENCES field equals<br>INSPECTION EQUIPMENT<br>STATE. |
|                           | Functional Location ID     | Disable Value  | Always disabled.                                                                                                    |
| Inspection Recommendation | Asset ID                   | Disable Value  | Always disabled.                                                                                                    |
|                           | Functional Location ID     | Disable Value  | Always disabled.                                                                                                    |
|                           | Recommendation ID          | Disable Value  | Always disabled.                                                                                                    |
|                           | Target Completion Date     | Required       | Always required.                                                                                                    |
| PRD Pop Test Checklist    | As Found Pop Pressure      | Validation     | Greater than or equal to 0.                                                                                                    |
|                           | As Left Pop Pressure       | Validation     | Greater than or equal to 0.                                                                                                    |
|                           | Design Set Pressure        | Validation     | Greater than or equal to 0.                                                                                                    |
|                           | Leak Category              | Valid Value    | Populated by the MI<br>INSPECTION LEAK CATEGORY<br>System Code and Table.                                                                                                |
|                           | Leak Test Results          | Valid Value    | Populated by the FROM MI<br>INSPECTION RESULT System<br>Code and Table where the<br>value in the MI RBI<br>REFERENCES field equals MI<br>INSP RESULTS LEAK.              |
|                           | Over Pressure Test Results | Valid Value    | Populated by the FROM MI<br>INSPECTION RESULT where<br>the value in the MI RBI<br>REFERENCES field equals MI<br>INSP RESULTS OVER<br>PRESSURE.                           |
|                           | Test Media (Shell)         | Valid Value    | Populated by the MI TEST<br>MEDIA System Code and Table.                                                                                                    |
|                           | Test Media (Tube)          | Valid Value    | Populated by the MI TEST<br>MEDIA System Code and Table.                                                                                                    |

## **Inspection Field Data Collection URLs**

There is one URL route associated with Inspection Field Data Collection: **im/offline**. The following table describes the various paths that build on the route, and the elements that you can specify for each.

| Element                                                                                                    | Description                                                            | Accepted Value(s)                     | Notes |  |
|----------------------------------------------------------------------------------------------------|------------------------------------------------------------------------|---------------------------------------|-------|--|
| im/offline/overview: Displays the Inspection Field Collection page.                                                                                                    |                                                                        |                                       |       |  |
| im/offline/form/ <formfamilykey>/inspection/<inspectionentitykey>: Displays the offline Inspection Details section for the selected inspection.</inspectionentitykey></formfamilykey> |                                                                        |                                       |       |  |
| <formfamilykey></formfamilykey>                                                                                                    | Specifies the Offline Inspection<br>Form that you want to view.        | Any related Form Family Key.          | N/A   |  |
| <inspectionentitykey></inspectionentitykey>                                                                                                    | Specifies the Inspection for<br>which you want to view<br>information. | Any related Inspection Entity<br>Key. | N/A   |  |

#### **Example URL**

| Example URL                                | Destination                                               |
|--------------------------------------------|-----------------------------------------------------------|
| im/offline/form/2052484/inspection/3221525 | The offline Inspection Details section of the inspection. |

## **Overview Queries Folder**

The Catalog folder \\Public\Meridium\Modules\Inspection\Overview Queries contains queries that are used on the Inspection Field Data Collection Overview page.

The following table provides a list of queries that are used on the **Inspection Field Data Collection Overview** page along with a list of required fields and their alias names for each query.

**Important:** The queries in the table below may have one or more required fields or parameters. When using the queries:

- Do not remove the required fields from a query.
- Do not change the alias of the required fields.
- Do not modify the order of required fields.
- Do not modify the IDs of the query parameters.

If you do so, you cannot perform certain operations in the **Inspection Field Data Collection Overview** page.

| Query Name                                           | Behavior and Usage                                                                                                    | Required Fields                                                                                                    |
|------------------------------------------------------|----------------------------------------------------------------------------------------------------|----------------------------------------------------------------------------------------------------|
| All Downloaded Inspections                           | Returns a list of inspections which are<br>currently downloaded for Inspection Field<br>Data Collection.                                                                                                    | ENTY_KEY (Alias Name: ENTY_KEY)                                                                                                    |
| User Downloaded Inspections                          | Returns a list of open inspections where<br>the current user is the Inspection Report<br>Owner or Inspection Report Reviewer.<br>This query is used to display results in the<br><b>My Open Inspections</b> section of the<br><b>Inspection Field Data Collection</b><br>Overview page.                                                                                                    | ENTY_KEY (Alias Name: Inspection Entity<br>Key<br>MI_INSP_001_LOCK_INSP_L (Alias Name:<br>Inspection Lock)<br>MI_INSP_001_DWNLDED_F (Alias Name:<br>Downloaded) |
| User Downloaded Inspections (including team members) | Returns a list of open inspections where<br>the current user is the Inspection Report<br>Owner, Inspection Report Reviewer, or a<br>member of the team assigned to the<br>Inspection Report.<br>This query can be used to display results<br>in the <b>My Open Inspections</b> section of<br>the <b>Inspection Field Data Collection</b><br><b>Overview</b> page by copying the SQL code<br>from the query editor into the query<br>located at \\Public\Meridium<br>\Modules\Inspection<br>\Overview Queries\Users<br>Downloaded Inspections. | ENTY_KEY (Alias Name: Inspection Entity<br>Key<br>MI_INSP_001_LOCK_INSP_L (Alias Name:<br>Inspection Lock)<br>MI_INSP_001_DWNLDED_F (Alias Name:<br>Downloaded) |